## W zakładce "Ustawienia" możesz:

- wybrać z jakiego formularza zgłoszeniowego będzie korzystała Twoja organizacja (anonimowy, z dodatkowymi polami, opcjonalny) lub wg innych preferencji
- dodać logo na formularzu zgłoszeniowym
- ustawić stopkę organizacji (widnieje na pobieranych z systemu dokumentach)
- włączyć/wyłączyć dwuetapowe logowanie (2FA)

### DO ZAKŁADKI USTAWIENIA MAJĄ DOSTĘP: GŁÓWNY ODBIORCA ZGŁOSZEŃ I ADMINISTRATOR.

|              |                                                                                         | 0                                                                                                    |  |  |  |  |
|--------------|-----------------------------------------------------------------------------------------|----------------------------------------------------------------------------------------------------|--|--|--|--|
| ≡            | Sygnanet Panel Od                                                                       | dbiorcy kanał wewnętrzny PL 🗞 odbiorca zgłoszeń 🖻 wyłoguj się                                                                                                    |  |  |  |  |
| E            | Nowe wiadomości 0                                                                       | FORMULARZ ZGŁOSZENIOWY LOGO FIRMY STOPKA PDF LOGOWANIE                                                                                                    |  |  |  |  |
| <b>H</b> þ   | Zgłoszenia 🗸 🗸                                                                          | Bezpieczny formularz do wysyłania zgłoszeń                                                                                                    |  |  |  |  |
| ٩            | Wszystkie / Raporty                                                                     | Opis formularza                                                                                                    |  |  |  |  |
| 8:           | Rejestr zgłoszeń                                                                        | Informacja dla sygnalisty                                                                                                    |  |  |  |  |
| ۰            | Ustawienia                                                                              | B       I       Image: Control of the second second secon |  |  |  |  |
| •            | Użytkownicy                                                                             | Potrzebujesz więcej informacji w temacie zglaszania nieprawidłowości i ochrony zglaszających? Zapoznaj się z zasadami zgloszeń w naszej firmie.<br>Jeśli chcesz uzyskać inne informacje na temat sygnalizowania, wejdź na <u>nomocdlasygnalistypi</u> . Na tej stronie możesz także otrzymać wstępną, darmow                                                                                                    |  |  |  |  |
| .=           |                                                                                         | porade prawna w eprawla zaloczenia                                                                                                    |  |  |  |  |
|              | Kategorie                                                                               | poradę prawną w sprawie zgłoszenia.                                                                                                    |  |  |  |  |
| Ę            | Kategorie<br>Wykaz zgłoszeń                                                             | poradę prawną w sprawie zgłoszenia.       Nagłówek formularza       Dane zgłaszającego:       Uzywany w podgłąże zgłoszenia                                                                                                    |  |  |  |  |
|              | Kategorie<br>Wykaz zgłoszeń<br>Abonament                                                | poradę prawną w sprawie zgłoszenia.         Dane zgłaszającego:         Wybierz, jak mają się zachowywać pola na formularzu:                                                                                                    |  |  |  |  |
|              | Kategorie<br>Wykaz zgloszeń<br>Abonament<br>Platforma wdrożeniowa                       | poradę prawną w sprawie zgłoszenia.                                                                                                    |  |  |  |  |
| ∎<br>E E Ø A | Kategorie<br>Wykaz zgloszeń<br>Abonament<br>Platforma wdrożeniowa<br>sygnanet.pl/vevnap | poradę prawną w sprawie zgłoszenia.   Nagłówek formularza   Dane zgłaszającego:   Uzywany w podgiężzie zgłoszenia   Wybierz, jak mają się zachowywać pola na formularzu:   Imagiowak formularza   Imagiowak formularza   Uzywany w podgiężzie zgłoszenia   Wybierz, jak mają się zachowywać pola na formularzu:   Imagiowak formularza   Imagiowak formularza   Imagiowak formularza   Wybierz, jak mają się zachowywać pola na formularzu:   Imagiowak formularza   Imagiowak formularza   Wybierz, jak mają się zachowywać pola na formularzu:   Imagiowak formularza   Imagiowak formularza   Wybierz, jak mają się zachowywać pola na formularzu:   Imagiowak formularza   Widoczne od razu - pola będą od razu widoczne dla użytkownika (zaznacz oba pola "opcjonalne" i "widoczne od razu" aby aktywować) Tekst w przypadku, do pola się opcjonalne Chcę podać swoje dane osobowe                                                                                                    |  |  |  |  |
|              | Kategorie<br>Wykaz zgloszeń<br>Abonament<br>Platforma wdrożeniowa<br>sygnanet.pl/vevnap | boradę prawną w sprawie zgłoszenia.                                                                                                    |  |  |  |  |

### FORMULARZ ZGŁOSZENIOWY - EDYCJA

Wybierz **"Formularz zgłoszeniowy"** w zakładce **"Ustawienia"** aby dopasować go do swoich potrzeb.

Możesz edytować każdy element formularza.

### Tytuł formularza:

Bezpieczny formularz do wysyłania zgłoszeń

### **Opis formularza:**

Opis formularza

Opisz szczegółowo zdarzenie lub problem, z którym chciał(a)byś nas zapoznać.

## Informacje dla zgłaszającego (szare pole):

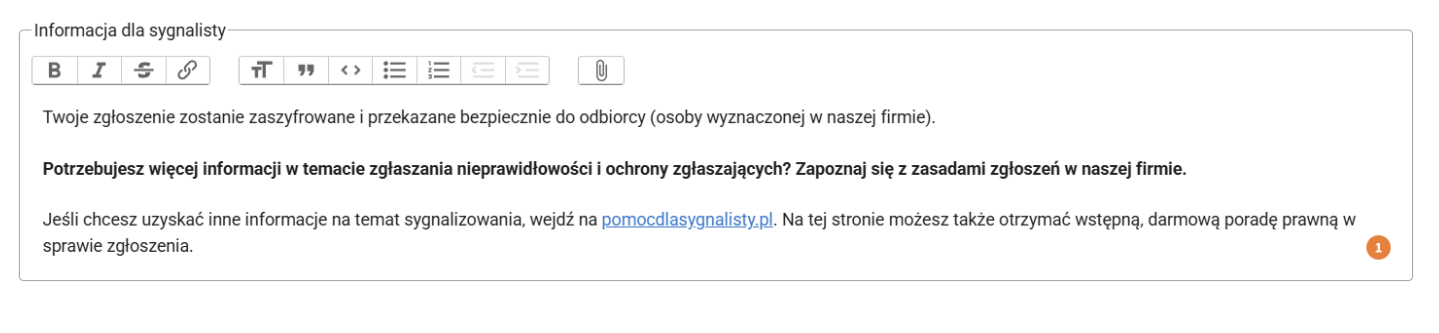

# Nagłówek formularza:

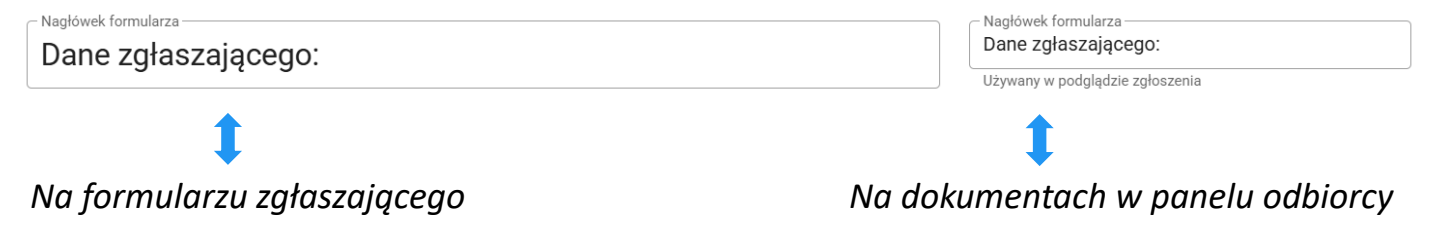

### FORMULARZ ZGŁOSZENIOWY ANONIMOWY

### **Formularz anonimowy**

# Formularz anonimowy jest ustawiony automatycznie. Checkboxy (pola wyboru) są puste (jak pokazano poniżej).

Wybierz, jak mają się zachowywać pola na formularzu:

Opcjonalne - pola będą ukryte, dopóki użytkownik nie zaznaczy odpowiedniego pola wyboru na formularzu

Uidoczne od razu - pola będą od razu widoczne dla użytkownika (zaznacz oba pola "opcjonalne" i "widoczne od razu" aby aktywować)

|                                                                                 | Q PODGLĄD FORMULARZA ZGŁOSZENIOWEGO                                                                                                    |
|---------------------------------------------------------------------------------|----------------------------------------------------------------------------------------------------|
| Sygnanet                                                                        | Skrzynka odbiorcza zgłaszającego PL 🗸                                                                                                    |
| Bezpieczny formularz do                                                         | A A+ A++                                                                                                    |
| wysyłania zgłoszeń                                                              | A A                                                                                                    |
| sygnanet.pl/kanalzewnetrzny                                                     |                                                                                                    |
| Opisz szczegółowo zdarzenie lub problem, z którym chciał(a)byś<br>nas zapoznać. | Twoje zgłoszenie zostanie zaszyfrowane i przekazane<br>bezpiecznie do odbiorcy (osoby wyznaczonej w naszej<br>firmie).                                                                                 |
| Treść zgłoszenia                                                                | Potrzebujesz więcej informacji w temacie zgłaszania<br>nieprawidłowości i ochrony zgłaszających? Zapoznaj<br>się z zasadami zgłoszeń w naszej firmie.<br>Jeśli chcesz uzyskać inne informacje na temat |
|                                                                                 | sygnalizowania, wejdź na pomocdlasygnalisty.pl. Na<br>tej stronie możesz także otrzymać wstępną, darmową<br>poradę prawną w sprawie zgłoszenia.                                                        |
| Załączniki                                                                      |                                                                                                    |
| Brak załączników                                                                |                                                                                                    |
|                                                                                 |                                                                                                    |

### FORMULARZ ZGŁOSZENIOWY OPCJONALNY

### Formularz opcjonalny

Jeśli zaznaczysz pole wyboru "opcjonalne" i zapiszesz (jak pokazano poniżej), otrzymasz formularz opcjonalny (zgłaszający decyduje czy odpowie na dodatkowe pytania, które zamieścisz). Możesz dowolnie edytować pole "tekst w przypadku, gdy pola są opcjonalne".

Wybierz, jak mają się zachowywać pola na formularzu:

🗹 Opcjonalne - pola będą ukryte, dopóki użytkownik nie zaznaczy odpowiedniego pola wyboru na formularzu

🔲 Widoczne od razu - pola będą od razu widoczne dla użytkownika (zaznacz oba pola "opcjonalne" i "widoczne od razu" aby aktywować)

| Chcę podac       | dku, gdy pola są opcjonalne<br>5 swoje dane osobowe |                                                                                                    |
|------------------|-----------------------------------------------------|----------------------------------------------------------------------------------------------------|
|                  |                                                     | Q PODGLĄD FORMULARZA ZGŁOSZENIOWEGO                                                                                                    |
| Dane zgła        | ıszającego                                          |                                                                                                    |
| 🛿 Chcę podać swa | je dane osobowe                                     |                                                                                                    |
| Imie i nazwisko  | Imie i nazwisko                                     |                                                                                                    |
| Telefon          | +48123456789                                        |                                                                                                    |
| Email            | example@example.com                                 | Image: Second Second |
|                  |                                                     | Załączniki<br>Brak załączników                                                                                                    |

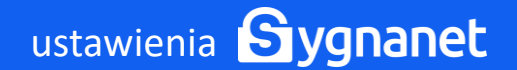

### Formularz widoczny od razu

Jeśli zaznaczysz oba pola wyboru i zapiszesz (jak pokazano poniżej), otrzymasz formularz z dodatkowymi polami, które będą widoczne od razu.

#### Wybierz, jak mają się zachowywać pola na formularzu:

🗹 Opcjonalne - pola będą ukryte, dopóki użytkownik nie zaznaczy odpowiedniego pola wyboru na formularzu

🗹 Widoczne od razu - pola będą od razu widoczne dla użytkownika (zaznacz oba pola "opcjonalne" i "widoczne od razu" aby aktywować)

| Chcę podać swoje dane            | osobowe                                         |                                                                                                    |  |  |  |
|----------------------------------|-------------------------------------------------|----------------------------------------------------------------------------------------------------|--|--|--|
|                                  |                                                 | Q PODGLĄD FORMULARZA ZGŁOSZENIOWEGO                                                                                                    |  |  |  |
| Bezpiec:<br>wysyłan              | zny formularz do<br>ia zgłoszeń                 | A A+ A++<br>A A A                                                                                                    |  |  |  |
| Opisz szczegóło<br>nas zapoznać. | wo zdarzenie lub problem, z którym chciał(a)byś | Twoje zgłoszenie zostanie zaszyfrowane i przekazane<br>bezpiecznie do odbiorcy (osoby wyznaczonej w naszej<br>firmie).                          |  |  |  |
| Dane zgła                        | szającego                                       | Potrzebujesz więcej informacji w temacie zgłaszania<br>nieprawidłowości i ochrony zgłaszających? Zapoznaj                                       |  |  |  |
| Imię i nazwisko                  | Imię i nazwisko                                 | się z zasadami zgłoszeń w naszej firmie.                                                                                                    |  |  |  |
| Telefon                          | +48123456789                                    | sygnalizowania, wejdź na pomocdlasygnalisty.pl. Na<br>tej stronie możesz także otrzymać wstępną, darmową<br>poradę prawną w sprawie zgłoszenia. |  |  |  |
| Email                            | example@example.com                             |                                                                                                    |  |  |  |

### Dodawanie pół na formularzu zgłoszeniowym

Możesz dodać różne pola (standardowe pole, pole wyboru, tekst, link, listę, plik) i ułożyć je we właściwej kolejności korzystając z metody drag-and-drop (przeciągnij i upuść). Dostosuj formularz zgodnie z potrzebami Twojej organizacji. Aby rozpocząć kliknij "Dodaj nowe pole".

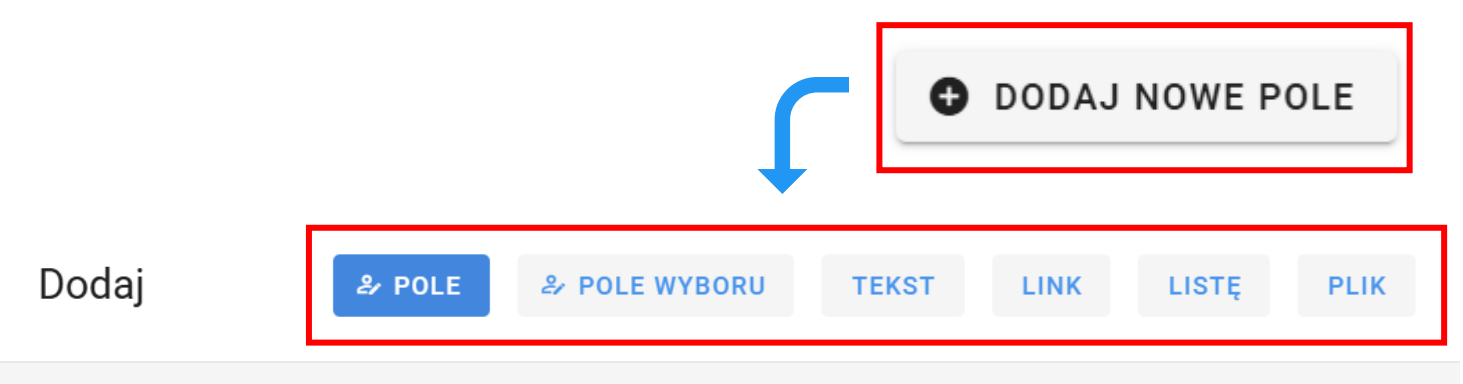

#### тур: Pole

(j) Standardowe pole formularza umożliwiające wpisanie odpowiedzi na zadane pytanie, np. imię i nazwisko, adres e-mail. Możesz zdecydować czy pole jest obowiązkowe do wypełnienia, aby wysłać zgłoszenie. Aby pole było widoczne na formularzu, należy odpowiednio skonfigurować jego ustawienia (checkboxy "Wybierz, jak mają się zachowywać pola na formularzu").

| Nazwa pola                     |  |  |
|--------------------------------|--|--|
|                                |  |  |
| Podpowiedź                     |  |  |
| Wypełnienie pola jest wymagane |  |  |

ANULUJ ZAPISZ

Uwaga! Po dodaniu nowego pola i ustawieniu go w prawidłowej kolejności nie zapomnij zapisać zmian korzystając z tego przycisku:

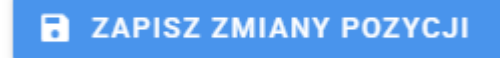

### Pole

Standardowe **pole** formularza umożliwiające wpisanie odpowiedzi na zadane pytanie, np. imię i nazwisko, adres e-mail. Możesz zdecydować czy pole jest obowiązkowe do wypełnienia, aby wysłać zgłoszenie. Aby pole było widoczne na formularzu, należy odpowiednio skonfigurować jego ustawienia (checkboxy "Wybierz, jak mają się zachowywać pola na formularzu").

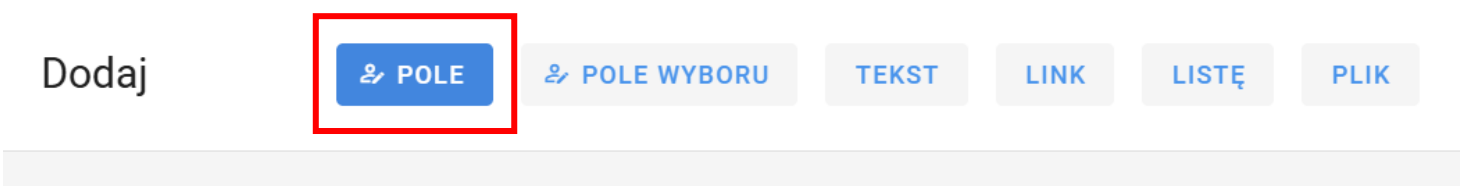

#### тур: Pole

ustawienia Sygnanet

(i) Standardowe pole formularza umożliwiające wpisanie odpowiedzi na zadane pytanie, np. imię i nazwisko, adres e-mail. Możesz zdecydować czy pole jest obowiązkowe do wypełnienia, aby wysłać zgłoszenie. Aby pole było widoczne na formularzu, należy odpowiednio skonfigurować jego ustawienia (checkboxy "Wybierz, jak mają się zachowywać pola na formularzu").

 Nazwa pola

 Podpowiedź

 Image: Comparison of the second second sec

### Pole wyboru (checkbox)

Lista opcji (np. zgód) do zaznaczenia w formie checkboxów. Użytkownik może zaznaczyć jedną lub więcej dostępnych opcji, zgodnie z konfiguracją formularza. Możesz zdecydować czy pole wyboru jest obowiązkowe do zaznaczenia, aby wysłać zgłoszenie. Aby pole było widoczne na formularzu, należy odpowiednio skonfigurować jego ustawienia (checkboxy "Wybierz, jak mają się zachowywać pola na formularzu").

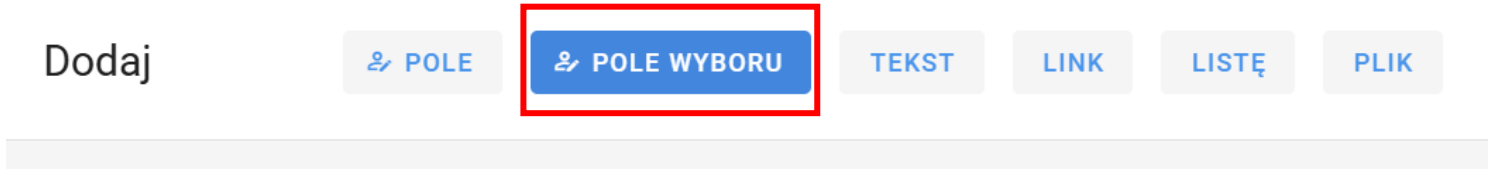

### Typ: Pole wyboru

(j) Lista opcji (np. zgód) do zaznaczenia w formie checkboxów. Użytkownik może zaznaczyć jedną lub więcej dostępnych opcji, zgodnie z konfiguracją formularza. Możesz zdecydować czy pole wyboru jest obowiązkowe do zaznaczenia, aby wysłać zgłoszenie. Aby pole było widoczne na formularzu, należy odpowiednio skonfigurować jego ustawienia (checkboxy "Wybierz, jak mają się zachowywać pola na formularzu").

Tekst przy polu wyboru

Wypełnienie pola jest wymagane

ANULUJ

ZAPISZ

## Wyświetl tekst

ustawienia Sygnanet

Pole służące do wyświetlania stałego tekstu informacyjnego na formularzu, np. instrukcji dla użytkownika lub klauzuli etc. Aby pole było widoczne na formularzu, należy odpowiednio skonfigurować jego ustawienia (checkboxy "Wybierz, jak mają się zachowywać pola na formularzu").

To pole jest edytorem tekstu. Oznacza to, że możesz stosować pogrubienie tekstu, kursywę, dodać obraz lub link etc.

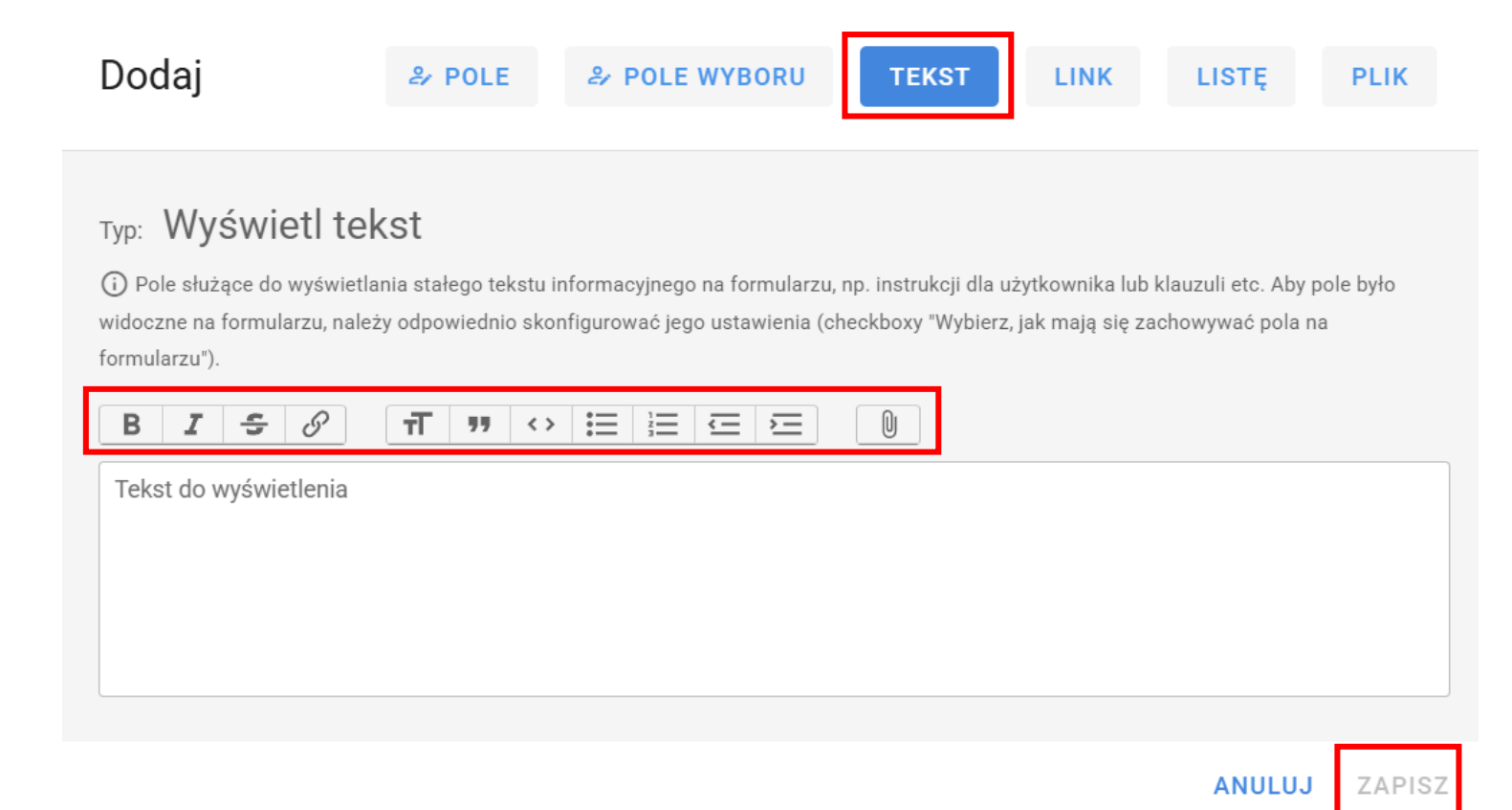

## Wyświetl odnośnik (link)

Pole umożliwiające dodanie klikalnego linku do zewnętrznej strony. Może prowadzić np. do regulaminu, polityki prywatności lub dodatkowych materiałów informacyjnych. Aby pole było widoczne na formularzu, należy odpowiednio skonfigurować jego ustawienia (checkboxy "Wybierz, jak mają się zachowywać pola na formularzu").

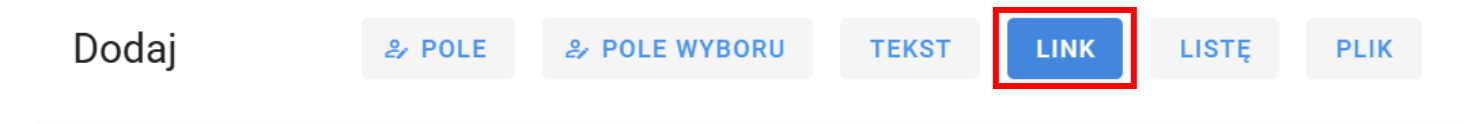

#### Typ: Wyświetl odnośnik

(i) Pole umożliwiające dodanie klikalnego linku do zewnętrznej strony. Może prowadzić np. do regulaminu, polityki prywatności lub dodatkowych materiałów informacyjnych. Aby pole było widoczne na formularzu, należy odpowiednio skonfigurować jego ustawienia (checkboxy "Wybierz, jak mają się zachowywać pola na formularzu").

Tekst który będzie linkiem

ustawienia Sygnanet

Adres strony www do którego ma kierować link

ANULUJ

ZAPISZ

### Lista wyboru

Pole umożliwiające użytkownikowi wybór jednej opcji z rozwijanej listy. Możesz zdecydować czy wybranie elementu z listy jest obowiązkowe, aby wysłać zgłoszenie. Aby pole było widoczne na formularzu, należy odpowiednio skonfigurować jego ustawienia (checkboxy "Wybierz, jak mają się zachowywać pola na formularzu").

| Dodaj                                                                                                    | & POLE                                                   | A POLE WYBORU                                                        | TEKST                                   | LINK                               | LISTĘ                                      | PLIK                         |
|----------------------------------------------------------------------------------------------------|----------------------------------------------------------|----------------------------------------------------------------------|-----------------------------------------|------------------------------------|--------------------------------------------|------------------------------|
| Typ: Lista wyboru<br>(i) Pole umożliwiające użytkow<br>aby wysłać zgłoszenie. Aby pol<br>się zachowywać pola na formu<br>Nazwa listy | <br>wnikowi wybór jedi<br>e było widoczne na<br>larzu"). | nej opcji z rozwijanej listy. Może<br>a formularzu, należy odpowiedn | esz zdecydować cz<br>io skonfigurować j | zy wybranie ele<br>jego ustawienia | mentu z listy jest o<br>a (checkboxy "Wybi | bowiązkowe,<br>erz, jak mają |
| Nowy element                                                                                                    |                                                          |                                                                      |                                         |                                    |                                            | •                            |
| Wypełnienie pola                                                                                                    | jest wymagan                                             | е                                                                    |                                         |                                    |                                            |                              |
|                                                                                                    |                                                          |                                                                      |                                         |                                    | ANULUJ                                     | ZAPISZ                       |

### Plik

Pole umożliwiające dodanie pliku (np. PDF z regulaminem) bezpośrednio na formularzu. Użytkownik może pobrać i zapoznać się z dokumentem bez konieczności przechodzenia na zewnętrzną stronę. Aby pole było widoczne na formularzu, należy odpowiednio skonfigurować jego ustawienia (checkboxy "Wybierz, jak mają się zachowywać pola na formularzu").

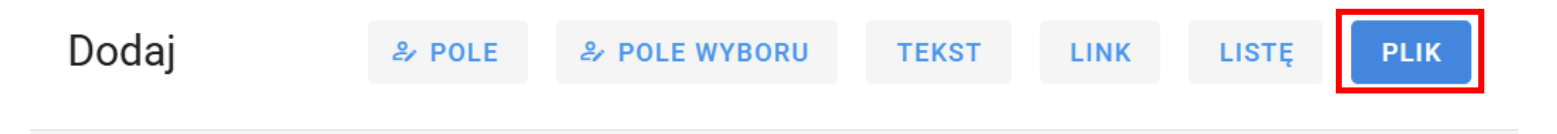

#### Typ: Plik

(i) Pole umożliwiające dodanie pliku (np. PDF z regulaminem) bezpośrednio na formularzu. Użytkownik może pobrać i zapoznać się z dokumentem bez konieczności przechodzenia na zewnętrzną stronę. Aby pole było widoczne na formularzu, należy odpowiednio skonfigurować jego ustawienia (checkboxy "Wybierz, jak mają się zachowywać pola na formularzu").

Nazwa pliku

WYBIERZ PLIK

ANULUJ ZAPISZ

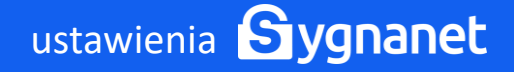

# Dodawanie logo na formularzy zgłoszeniowym.

Aby rozpocząć wybierz "logo firmy" w zakładce "ustawienia".

| I Logo firmy                                                                                                    |                                                                                                    |                                                            |                                                                                                    |                                                                     |
|----------------------------------------------------------------------------------------------------|----------------------------------------------------------------------------------------------------|------------------------------------------------------------|----------------------------------------------------------------------------------------------------|---------------------------------------------------------------------|
| 🞯 Otwieranie                                                                                                    |                                                                                                    | ×                                                          | <                                                                                                    |                                                                     |
| $\leftrightarrow \rightarrow \checkmark \uparrow$                                                                                                    | )                                                                                                    |                                                            |                                                                                                    |                                                                     |
| Organizuj 👻 Nowy folder                                                                                                    | <b>—</b> •                                                                                                    | •                                                          |                                                                                                    |                                                                     |
| <ul> <li>Pulpit ★</li> <li>Pobrane ★</li> <li>Dokumenty ★</li> <li>Obrazy ★</li> </ul>                                                                                                    |                                                                                                    |                                                            | ł                                                                                                    |                                                                     |
| > 🛄 Ten komputer                                                                                                    |                                                                                                    |                                                            |                                                                                                    |                                                                     |
| Nazwa pliku:                                                                                                    | iki graficzne<br>Otwórz A<br>Skrzynka odbiorc                                                                                                    | Anuluj                                                     | "i                                                                                                    | PL                                                                  |
| Nazwa pliku:                                                                                                    | iki graficzne<br>Otwórz A<br>Skrzynka odbiorc                                                                                                    | Anuluj                                                     | ującego (                                                                                                    | PL                                                                  |
| Nazwa pliku:                                                                                                    | iki graficzne<br>Otwórz A<br>Skrzynka odbiorc                                                                                                    | Anuluj                                                     | ującego (                                                                                                    | PL                                                                  |
| Nazwa pliku:                                                                                                    | iki graficzne<br>Otwórz A<br>Skrzynka odbiorc                                                                                                    | Anuluj                                                     | uijącego (<br>A+                                                                                                    | PL                                                                  |
| Nazwa pliku:                                                                                                    | iki graficzne Otwórz A Skrzynka odbiorc Twoje zgłoszenie zostan bezpiecznie do odbiorcy firmie).                                                                                                    | Anuluj<br>Cza zgłasza<br>A<br>hie zaszyfrow<br>y (osoby wy | ującego (<br>A+<br>A<br>vane i przek<br>znaczonej v                                                                                                | PL                                                                  |
| Nazwa pliku:     Pliku:     Signanet, pliku:     Visita szczegółowo zdarzenie lub problem, z którym chciat(a) byś na szapoznać.     Treść zgloszenia                                                                                                    | iki graficzne<br>Otwórz A<br>Skrzynka odbiorc<br>Skrzynka odbiorc<br>Skrzynka odbiorcy<br>firmie).<br>Potrzebujesz więcej info<br>nieprawidłowości i och<br>się z zasadami zgłoszeń                                                                                                    | Anuluj                                                     | ijącego (<br>A+<br>A<br>vane i przeł<br>rznaczonej v<br>emacie zgłł<br>zających? 2<br>irmie.                                                       | PL                                                                  |
| Nazwa pliku:     Image: Constraint of the second strength of the second strength of the second stre | iki graficzne<br>Otwórz A<br>Skrzynka odbiorc<br>Skrzynka odbiorc<br>Skrzynka odbiorc<br>firmie).<br>Potrzebujesz więcej info<br>nieprawidłowości i och<br>się z zasadami głoszef<br>Jeśli chcesz uzyskać inm<br>sygnalizowania, wejdź n<br>tej stronie możesz także<br>poradę prawną w spraw  | Anuluj                                                     | Jigoego (<br>A+<br>A<br>vane i przek<br>rznaczonej v<br>emacie zgłę<br>rzających? z<br>irmie.<br>je na temati<br>asygnalisty<br>wstępną, do<br>ia. | PL                                                                  |
|                                                                                                    | iki graficzne<br>Otwórz A<br>Skrzynka odbiorc<br>Skrzynka odbiorc<br>Skrzynka odbiorc<br>firmie).<br>Potrzebujesz więcej info<br>nieprawidtowości i och<br>się z zasadami zgłoszeń<br>Jeśli chcesz uzyskać inn<br>sygnalizowania, wejdź n<br>tej stronie możesz także<br>poradę prawną w sprav | Anuluj                                                     | tjącego (<br>A+<br>A<br>vane i przek<br>znaczonej v<br>emacie zgł<br>zających? z<br>irmie.<br>je na temati<br>asygnalisty<br>vstępną, dc<br>nia.   | PL<br>A 1<br>kazane<br>w nasze<br>aszania<br>tapozna<br>t<br>(pL Na |

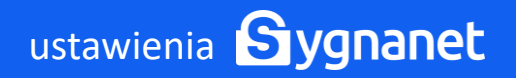

# Zmiana stopki na pobieranych z systemu dokumentach

Aby rozpocząć wybierz "stopka PDF" w zakładce "ustawienia" i edytuj wskazane pola.

| FORMULARZ ZGŁOSZENIOWY                   | LOGO FIRMY             | STOPKA PDF                         | LOGOWANIE                   |
|------------------------------------------|------------------------|------------------------------------|-----------------------------|
| Nazwa firmy:<br>Nazwa Twojej organizacji |                        |                                    |                             |
| Adres:                                   |                        |                                    |                             |
| Dodatkowe informacje:                    |                        |                                    |                             |
|                                          |                        |                                    | ZAPISZ                      |
|                                          |                        |                                    |                             |
|                                          |                        |                                    |                             |
|                                          |                        |                                    | •                           |
|                                          |                        |                                    |                             |
| Utworzono<br>za pomocą Sygu              | nanet<br>w.sygnanet.pl | Nazwa Twojej o<br>Dane teleadresow | Strona 1 z 1 organizacji we |

### Logowanie dwuetapowe (2FA)

Aby rozpocząć wybierz "logowanie" w zakładce "ustawienia", zaznacz "włącz logowanie dwuetapowe" i kliknij "zapisz". Jeżeli aktywujesz logowanie dwuetapowe, każdorazowo podczas logowania do panelu odbiorcy, Sygnanet poprosi Cię o podanie drugiego składnika, do którego masz dostęp tylko Ty. Drugi składnik – specjalny kod – otrzymasz na powiązany z panelem odbiorcy adres email.

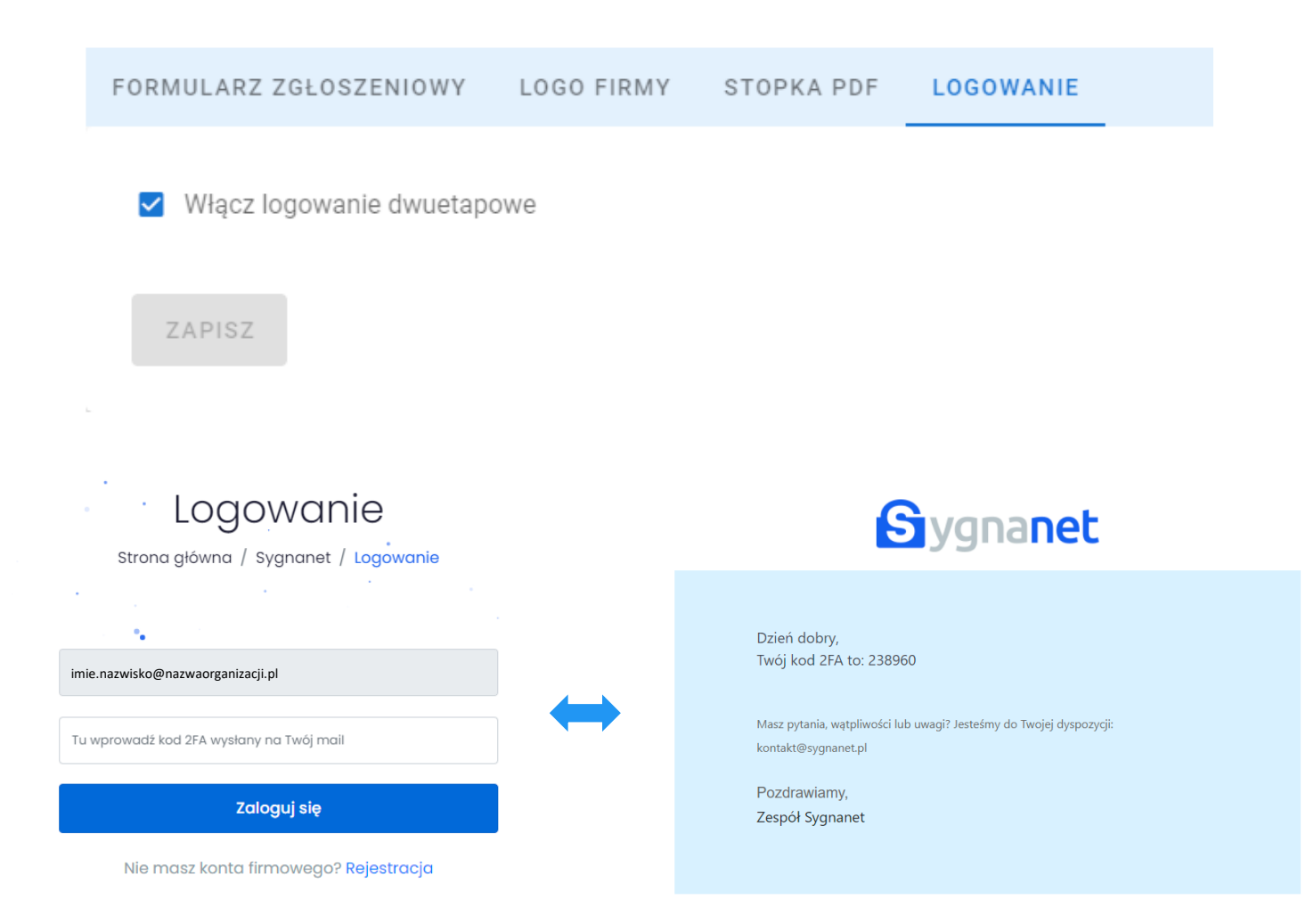